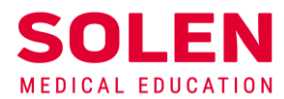

Postupy a príručky pre používateľov webových stránok spoločnosti Solen

# Registrácia na webové stránky spoločnosti Solen

# Úvod

Registráciou si vytvoríte osobný používateľský účet, prostredníctvom ktorého Vás na webových stránkach spoločnosti Solen identifikujeme.

Registrovaný používateľ po prihlásení do používateľského účtu môže získať prístup k rozšíreným elektronickým službám poskytovaným na stránkach solen.sk a mudr.online.

Proces registrácie sa realizuje vyplnením registračného formulára.

## Postup

1. Proces registrácie používateľa začína na úvodnej stránke webu solen.sk stlačením tlačidla Registrovať

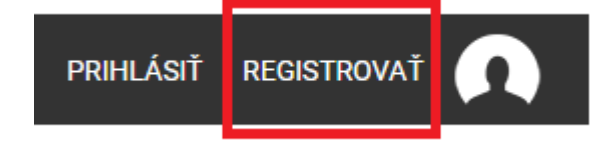

2. Zobrazí sa registračný formulár:

| Fillidat                                                                                                    | Registrovať                                                                                                    |  |  |  |
|----------------------------------------------------------------------------------------------------|----------------------------------------------------------------------------------------------------|--|--|--|
| Registrácia slúži na identifikáciu používateľov navštevujúcici<br>stránkach vytvoríte Váš osobný používateľský účet prostredr<br>poskytovaných na našich stránkach napr. elektronický obcho<br>identifikácii ako predplatiteľa prístup k celému prezentované<br>prístupné. | n naše stránky. Prostredníctvom registrácie si na našich<br>níctvom ktorého získate prístup k rozšíreným službám<br>vd, elektronická registrácia na naše podujatia alebo po Vašej<br>mu obsahu, archívu časopisov a článkov, ktoré bežne nie sú |  |  |  |
| Prihlásený používateľ, ktorý je predplatiteľ našich časopisov,<br>publikované v niektorých našich časopisoch.                                                                                                    | má možnosť vyplniť a odoslať autodidaktické testy                                                                                                    |  |  |  |
| Ak pri registrácii budete potrebovať pašu pomoc kontaktuite                                                                                                    | nás mailam: salan@salan sk alaba talafanisku na čísla:                                                                                                    |  |  |  |
| +421 2 5413 1365                                                                                                    | has mailorn. solen (@solen.sk alebo telefonicky na cisle.                                                                                                    |  |  |  |
| +421 2 5413 1365<br>Prihlasovacie údaje:                                                                                                    | nas manom, solen@solen.sk alebo telefonický na císle.                                                                                                    |  |  |  |
| vas@email.sk *                                                                                                    | nas manom, solen@solen.sk alebo telefonický na císle.                                                                                                    |  |  |  |
| Prihlasovacie údaje:<br>vas@email.sk *<br>Heslo *                                                                                                    |                                                                                                    |  |  |  |
| Prihlasovacie údaje:<br>vas@email.sk *<br>Heslo *                                                                                                    |                                                                                                    |  |  |  |

A SOLEN, s.

**T** +421 2 546 IČO 35865211 Spoločnosť je zapísaná v Obchodnom registri okr. súdu Bratislava I., odd. S.r.o., vložka č. 29589/B

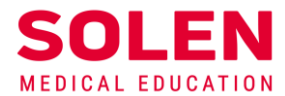

3. Žiadateľ o vytvorenie používateľského účtu na webe vyplní elektronický registračný formulár. Údaje označené \* sú povinné.

Formulár obsahuje:

## a) prihlasovacie údaje

- e-mailová adresa je názvom používateľského účtu
- heslo zvolí si používateľ: minimálna dĺžka je 8 znakov, odporúča sa kombinácia malých a veľkých písmen, číslic a znakov

Prihlasovacie údaje:

| jarslavhl2@gmail.com |  |
|----------------------|--|
|                      |  |
|                      |  |
|                      |  |
|                      |  |

b) profesijné údaje – zameranie, odbor, členstvo v komore, registračné číslo v komore Údaje je potrebné vyplniť presne, slúžia na komunikáciu s komorami, napr. pri nahlasovaní získaných kreditov, alebo na zasielanie cielenej ponuky pripravovaných podujatí podľa odboru a pod.

| Vaše zameranie: |                      |
|-----------------|----------------------|
|                 |                      |
| Lekár 🔶         | Dermatovenerológia 🗢 |
|                 |                      |
| SLK (lekár) 🗘   | 999999               |

## c) pracovisko – adresa pracoviska

| Pracovisko:            |       |
|------------------------|-------|
|                        |       |
| Nemocnica s poliklinik | DU    |
|                        |       |
| Tulská                 |       |
|                        |       |
| 97401                  | BanBy |
|                        |       |
| Slovensko              |       |

S

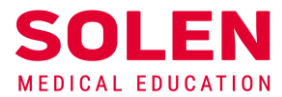

d) osobné údaje – meno, priezvisko, tituly pred menom a za menom, telefón
Prosíme o presné vyplnenie údajov, slúžia napr. na zasielanie korešpondencie alebo tlač
menoviek na podujatia a pod.

| Osobné údaje: |          |
|---------------|----------|
|               |          |
| Nový          | Testovač |
|               |          |
| MUDr.         | Ph.D.    |
|               |          |
| 12345678      |          |

#### e) fakturačné údaje – adresa, na ktorú sa má doručiť faktúra

Zadáva sa adresa na doručovanie vystavených faktúr pre prípad, že sa budú posielať v tlačenej forme. Spravidla sa však faktúry posielajú elektronicky na e-mailovú adresu.

|      |        | ×   |        | Z 1 |          |          |
|------|--------|-----|--------|-----|----------|----------|
|      | /1110/ | -00 | $\sim$ | 110 | $\sim$   | ~·       |
| E di |        | асл | е.     |     | <u>_</u> | е.       |
| 1 01 | v.conv |     | $\sim$ | au  | ~ I      | <u> </u> |
|      |        |     |        |     |          |          |

| Nový         |       | Testovač |
|--------------|-------|----------|
| Krátka ulica |       |          |
| 97401        | BanBy |          |
| Slovensko    | ÷     |          |

### f) ďalšie možnosti nastavenia

V prípade potreby je možné nastaviť fakturáciu na firmu (zadaná v časti pracovisko), nastaviť korešpondenčnú adresu, ak je iná ako fakturačná adresa.

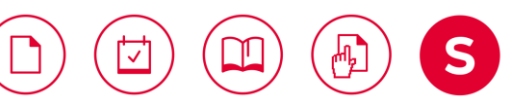

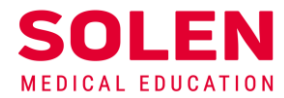

🔄 Chcem fakturovať na firmu

Korešpondenčné údaje:

🔟 Korešpondenčné údaje sú iné ako fakturačné. Chcem ich vyplniť.

## 4. Súhlas so spracovaním osobných údajov

V závere je potrebné potvrdiť súhlas so spracovaním osobných údajov v súlade so zákonom o ochrane osobných údajov.

v tomto formulári v zmysle § 11 zákona č. 122/2013 Z.z. o ochrane osobných údajov v znení neskorších predpisov.

Súhlas možno kedykoľvek odvolať písomnou formou.

Podrobnejšie informácie o spracovaní osobných informácií si môžete pozrieť na stránke Informácie o spracovaní a ochrane osobných údajov (GDPR)..

## Registrovať

## 5. Ukončenie registrácie

Zadaním všetkých povinných údajov v požadovanom formáte a stlačením tlačidla **Registrovať** sa ukončí registrácia na webe spoločnosti Solen.

Týmto dávam súhlas spoločnosti SOLEN s.r.o, na spracovanie mojich osobných údajov uvedených v tomto formulári v zmysle § 11 zákona č. 122/2013 Z.z. o ochrane osobných údajov v znení neskorších predpisov.

Súhlas možno kedykoľvek odvolať písomnou formou.

Podrobnejšie informácie o spracovaní osobných informácií si môžete pozrieť na stránke **Informácie o spracovaní** a ochrane osobných údajov (GDPR).

Registrovať

## 6. Informácia o registrácii

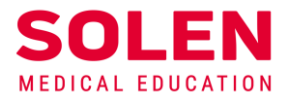

Po potvrdení registračného formulára systém zaeviduje údaje vyplnené používateľom a na obrazovke sa zobrazí informácia:

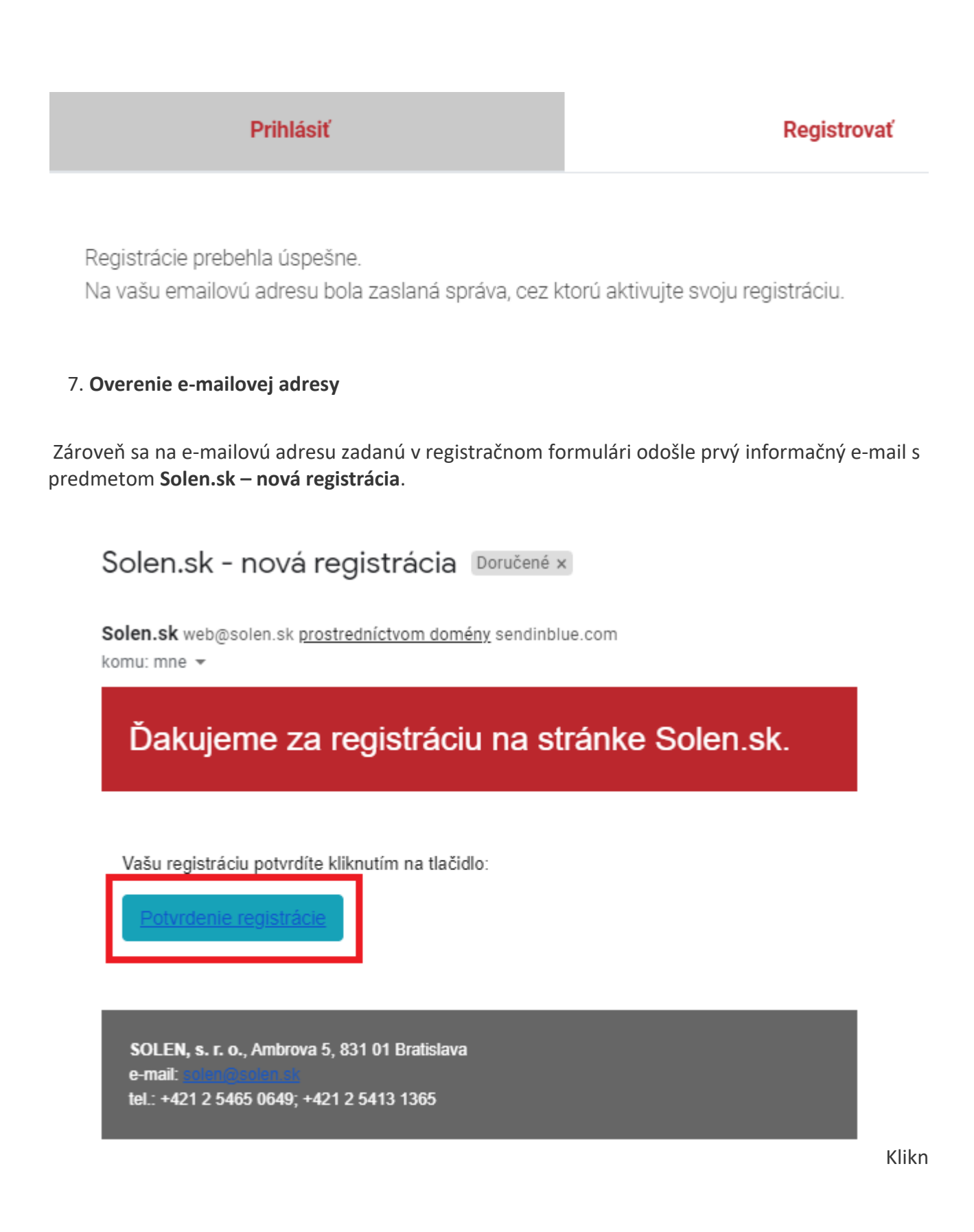

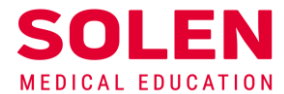

Kliknutím na modré tlačidlo **Potvrdenie registrácie** sa overí existencia e-mailovej adresy a používateľský účet sa aktivuje.

Aktiváciu registrácie je potrebné vykonať do 24 hodín od vyplnenia registračného formulára otvorením odkazu, ktorý je uvedený v e-maily.

**Poznámka:** V ojedinelých prípadoch môže byť informačný e-mail doručený aj do iného priečinka, ako je priečinok Doručená pošta, napr. Siete, Reklamy alebo Nevyžiadaná pošta (Spam).

# Upozornenie: V prípade, že ste takýto e-mail nedostali, Vaša registrácia a vytvorenie používateľského účtu neprebehlo v poriadku.

Najčastejšou príčinou môže byť, že ste chybne zadali e-mailovú adresu a správa tak nemohla byť doručená.

V takomto prípade nás prosím kontaktujte na mailto:web@solen.sk.

## 8. Aktivácia používateľského účtu

Po stlačení modrého tlačidla **Potvrdenie registrácie** v e-maili budete automaticky prihlásený na stránku <u>solen.sk.</u>

Prihlásenie je identifikovateľné v stavovom riadku:

- zobrazením Vášho mena a začiatočného písmena priezviska (Nový T.)
- ikonou zobrazenia profilu Vášho používateľského účtu
- ikonou odhlásenia z používateľského účtu

Zároveň sa Vám zobrazí profil so žiadosťou o jeho potvrdenie.

| KONTAKTY   NAPÍŠTE NÁM                                      |                                           |              | Nový T. 📧 🛛 🕅 |
|-------------------------------------------------------------|-------------------------------------------|--------------|---------------|
| Profil                                                      |                                           |              |               |
| Pri aktivácii je potrebné, aby ste si potvrdili/aktualizova | ili váš profil. Kliknite na tlačidlo Potv | rdiť profil. |               |
| Vaše údaje Registrované podujatia Predplatné č              | casopisov Autodidaktické testy            | Objednavky   |               |

Potvrdenie profilu sa vykoná stlačením tlačidla **Potvrdiť profil** na záver prehľadu údajov uvedených v profile.

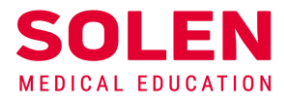

## Korešpondenčná adresa:

Meno: Nový Testovač

Adresa: Krátka ulica, 97401 BanBy, Slovensko

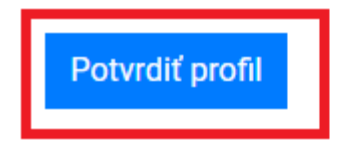

Po stlačení tohto tlačidla sa ešte zobrazí formulár, v ktorom sa môžu nastavené údaje upraviť alebo zmeniť.

Definitívne potvrdenie údajov sa vykoná tlačidlom Potvrdiť/aktualizovať údaje.

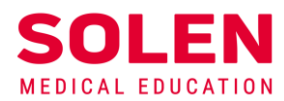

Vaše zameranie:

| Lekár                                                          | \$            | Dermatovenerológia \$ |  |  |
|----------------------------------------------------------------|---------------|-----------------------|--|--|
| SLK (lekár) 🗘                                                  |               | 999999                |  |  |
| Pracovisko:                                                    |               |                       |  |  |
| Nemocnica s poliklinikou                                       |               |                       |  |  |
| Tulská                                                         |               |                       |  |  |
| 97401                                                          | BanBy         |                       |  |  |
| Slovensko                                                      | \$            |                       |  |  |
| Osobné údaje:                                                  |               |                       |  |  |
| Nový                                                           |               | Testovač              |  |  |
| MUDr.                                                          |               | Ph.D.                 |  |  |
| 12345678                                                       |               |                       |  |  |
| Fakturačné údaje:                                              |               |                       |  |  |
| Nový                                                           |               | Testovač              |  |  |
| Krátka ulica                                                   |               |                       |  |  |
| 97401                                                          | BanBy         |                       |  |  |
| Slovensko                                                      | \$            |                       |  |  |
| Chcem fakturovať na firmu                                      |               |                       |  |  |
| Korešpondenčné údaje:                                          |               |                       |  |  |
| Korešpondenčné údaje sú iné ako fakturačné. Chcem ich vyplniť. |               |                       |  |  |
|                                                                | Potvrdiť/aktu | ualizovať údaje       |  |  |

Na stránke sa o potvrdení profilu zobrazí nasledovná informácia:

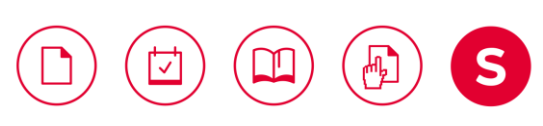

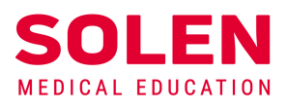

| predplatné                                                 |                      | Vyhľadať             |            | Q                |
|------------------------------------------------------------|----------------------|----------------------|------------|------------------|
| O SPOLOČNOSTI SOLEN   NAŠE SLUŽBY   KONTAKTY   NAPÍŠTE NÁM |                      |                      |            | NovýT.   🗷   🖯 🍂 |
| Profil bol uspesne zmeneny                                 |                      |                      |            |                  |
| Profil<br>Vaše údaje Registrované podujatia                | Predplatné časopisov | Autodidaktické testy | Objednavky |                  |

#### 9. Overenie funkčnosti používateľského účtu

Po vytvorení používateľského účtu Vám odporúčame overiť si jeho správnu funkčnosť podľa postupu <u>Overenie funkčnosti používateľského účtu.</u>

## Záver

Po úspešnom overení prihlásenia ste pripravený na využívanie elektronických služieb poskytovaných spoločnosťou Solen na webových stránkach <u>solen.sk a mudr.online.</u>

V prípade problémov pri registrácii na podujatie, nás prosím kontaktujte na: web@solen.sk.

S